## Web EOC – One Task Training

How to Update your User Account Information

| 0                                                                                    | Log in to login.juvare.com                                         |                     |
|--------------------------------------------------------------------------------------|--------------------------------------------------------------------|---------------------|
| 0                                                                                    | Enter your email address and Password and click sign-in.           |                     |
| 0                                                                                    | Choose your position from the drop-down menu.                      |                     |
| <i>b.</i>                                                                            |                                                                    |                     |
| (You will be listed first by your region and then as a coordinator or chair for your |                                                                    |                     |
| region – ex. Reg. 1 Coordinator)                                                     |                                                                    |                     |
|                                                                                      | Chaoco your incident by name from the dran down many               | than click continue |
| 0                                                                                    | Type in your name, location, and phone number (must include the 1) |                     |
| 0                                                                                    | You may align the comments and then aligh Continue                 |                     |
| 0                                                                                    | You may skip the comments and then click Continue.                 |                     |
| 0                                                                                    | > You are now on the "Home" page.                                  |                     |
| 0                                                                                    |                                                                    |                     |
| Click on the admin tool                                                              |                                                                    |                     |
| <b>O</b>                                                                             |                                                                    |                     |
|                                                                                      |                                                                    |                     |
|                                                                                      |                                                                    |                     |
| Click on the Users Tab                                                               |                                                                    |                     |
|                                                                                      |                                                                    |                     |
| Lisers                                                                               |                                                                    |                     |
| 03013                                                                                |                                                                    |                     |
|                                                                                      |                                                                    |                     |
| Find your email address and click on it                                              |                                                                    |                     |
| -                                                                                    |                                                                    |                     |
| Mark.Pickett@                                                                        | wvumedicine.org User                                               | 03/15/2023 16:22:37 |
|                                                                                      |                                                                    |                     |
| The Users: Edit User form will appear. From here you can make changes to your        |                                                                    |                     |
| account information.                                                                 |                                                                    |                     |
|                                                                                      |                                                                    |                     |
| When you are done scroll to the bottom and click on the blue SAVE button             |                                                                    |                     |
|                                                                                      |                                                                    |                     |
|                                                                                      |                                                                    |                     |
|                                                                                      |                                                                    |                     |
| Cancel Save                                                                          |                                                                    |                     |
|                                                                                      |                                                                    |                     |
|                                                                                      |                                                                    |                     |